# **Beaumont**

| Origination   | 3/14/2024 |
|---------------|-----------|
| Last Approved | 7/23/2024 |
| Effective     | 7/23/2024 |
| Last Revised  | 7/23/2024 |
| Next Review   | 7/23/2026 |
|               |           |

| Document      | Kelly Sartor: Mgr,       |
|---------------|--------------------------|
| Contact       | Division                 |
|               | Laboratory               |
| Area          | Laboratory-Blood<br>Bank |
| Applicability | FH. GP. RO. Trov         |

#### **TrackCore (Tissue) Application**

Document Type: Procedure

# I. PURPOSE AND OBJECTIVE:

TrackCore is a web based tissue management software designed to manage the full chain of custody of tissue and implants from receipt to final disposition. This document will provide blood bank staff with detailed workflows and instructions for the software's use.

# **II. PROCEDURE:**

# A. LOGGING ON

| 1. | Open the TrackCore Application<br>Enter your <b>Username</b> and <b>Password</b> . <b>Domain</b> will be auto-filled, DO NOT CHANGE it.<br>Click on ✓ <b>Sign In</b><br>Note:TrackCore sessions are timed and usually<br>expire after 60 minutes of inactivity.                                                                                                    | Login Username (required) mbajcz Password (required) Domain (required) corewellhealth.org V Sign In Colear Form Reset Password |
|----|----------------------------------------------------------------------------------------------------|----------------------------------------------------------------------------------------------------|
| 2. | <ul> <li>Password Notes:</li> <li>Passwords expire every 90 days</li> <li>Passwords can be set at any time by clicking on <b>Reset Password</b>.</li> <li>Enter your <b>Username</b> into the Request Password Reset pop-up that appears. DO NOT CHANGE the domain field.</li> <li>Click on ✓ <b>Reset Password</b>.</li> <li>A link will be emailed to you to reset your password.</li> <li>If you do not see the email within a few minutes, check your junk/spam folder.</li> <li>TrackCore Super Users at your site can also reset passwords.</li> <li>TrackCore support can also help with password issues 616-632-2222.</li> </ul> | Request Password Reset         Username (required)         Domain (required)         corewellhealth.org                        |
| 3. | <ul> <li>Account Access Notes: <ul> <li>Accounts lock-out if inactive for 60 days.</li> <li>To remain active, Login at the start of each shift regardless of bench assignment.</li> </ul> </li> <li>Reach out to a TrackCore Super User at your site to unlock your account.</li> <li>Once unlocked, you will have 24 hours to sign into TrackCore or it will lock again.</li> </ul>                                                                                                    |                                                                                                    |

#### **B. SITE NAVIGATION**

1. The menu bar for TrackCore navigation (shown to the right) ᲤTrackCore can be found in the upper left-hand corner of every TrackCore RECEIVE REPORTS SYSTEM 0 GENERAL screen. 2. The **RECEIVE** tab is used for accessing the following functions: RECEIVE · Shipment - to receive shipment boxes • Vendor Items - to receive individual items from Vendor Items shipments Autograft Items · Autograft Items - to receive autologous implants Shipment 3. The **GENERAL** tab is used for accessing the following GENERAL functions: • Search Cart - to document the management of Search Cart tissue items once they have been received into TrackCore such as issuing items to patients, Dashboard returning items to storage, or accessing item details for a tissue. Potential Recalls **Dashboard** - provides real time information about inventory such as expired items, guarantined items, Shipments and reserved items. **Temperature Logs** Potential Recalls - Shows items which have a possible associated recall. Usage Cards Shipments - to access shipments that are pending receipt of items · Temperature Logs - Not in use at this time for our sites. • Usage Cards - Not in use at this time for our sites. 4. The **REPORTS** tab is used by Super Users only for accessing REPORTS the full list of available TrackCore Reports 5. The **SYSTEM** tab is used by Super Users only for review of SYSTEM  $\bigcirc$ Interface Exceptions and various data tables such as **Internal Products** vendors, products, and storage locations. Locations Product Management Security Permissions Site Settings Vendor Management Exceptions

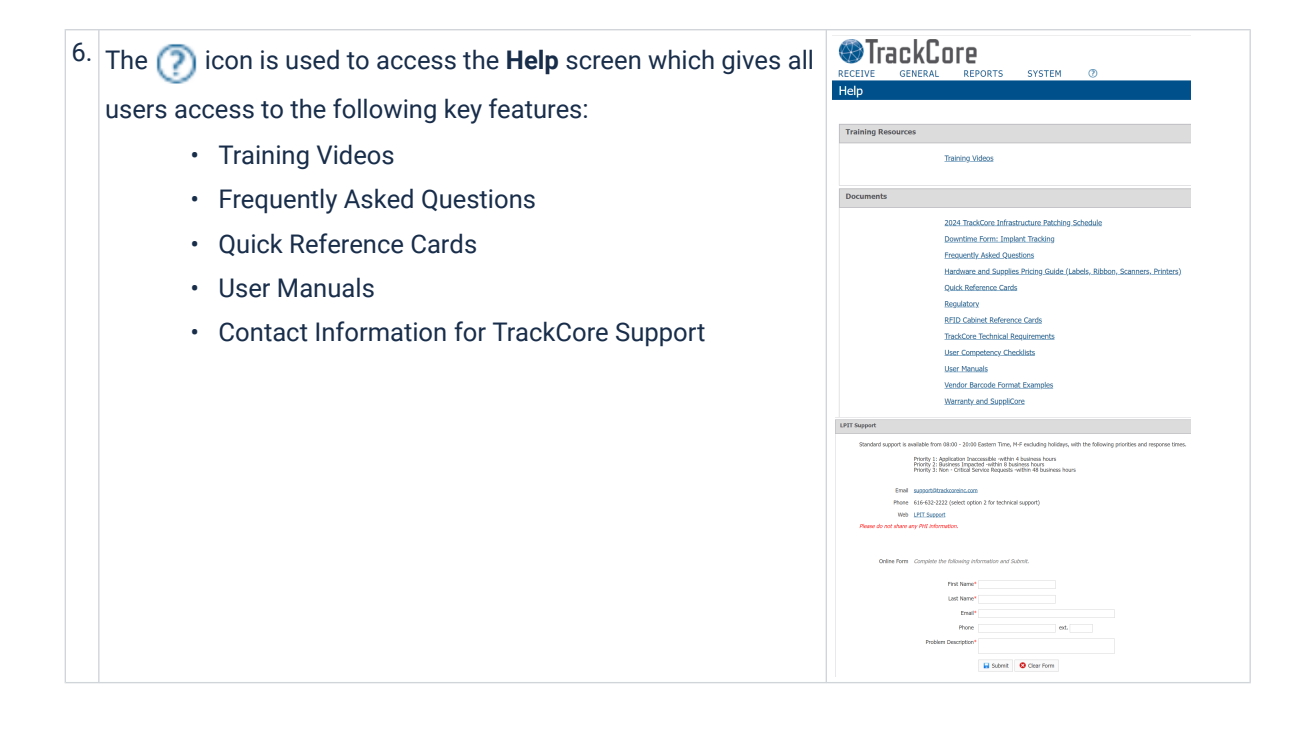

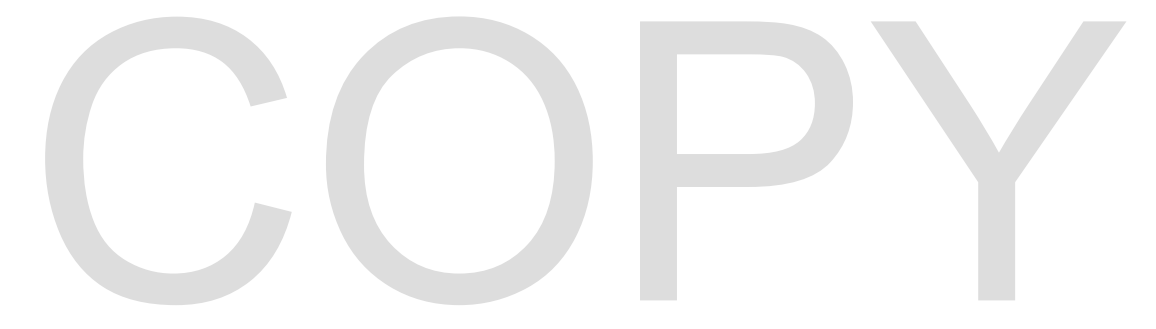

### C. DASHBOARD

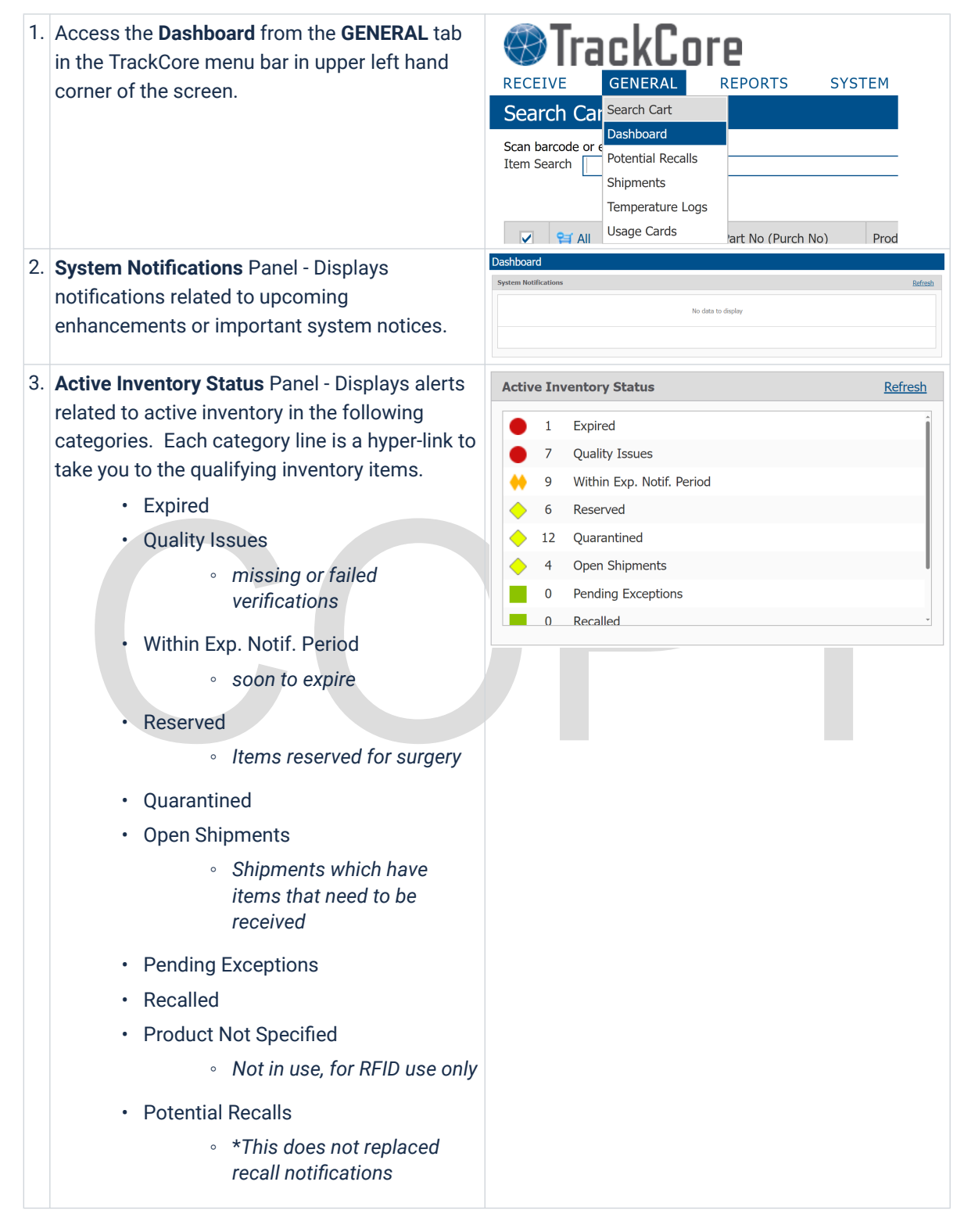

#### 4. Out of Storage Summary

- Issued
- Released
- Never Placed in Storage
- Removed from Enclosure
  - Not in use, for RFID use only

| Out O    | of Sto | orage Summary           | Refresh |
|----------|--------|-------------------------|---------|
| <b></b>  | 25     | Issued                  |         |
| <b></b>  | 1      | Released                |         |
| <b>•</b> | 5      | Never Placed in Storage |         |
|          | 0      | Removed from Enclosure  |         |

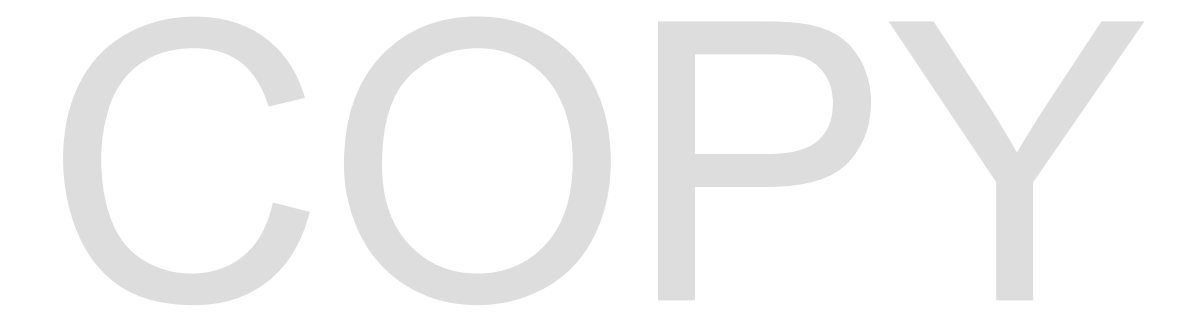

#### **D. RECEIVING SHIPMENT**

1. Access the **Receive Shipment** function from the **RECEIVE** tab in the TrackCore menu bar in upper left hand corner of the screen.

#### 2. Input the **Shipment Details**

- Received Date/Time Edit to Date/ Time received on the dock
- Tracking No(s) Scan shipment barcode or enter tracking number
- Shipping Company select from drop-down menu
- Vendor select from drop-down
  menu
- PO Number Enter PO Number or type Consignment for items on Consignment
- Number of Items in Shipment enter total number of items in the shipment
- Receiving Location select
   Other... from drop-down menu,
   then type Dock into the Other
   Receiving Location box that
   appears.
- Temperature OK check box if shipping container is fully intact and/or temperature indicator on package says OK
- **Package Integrity OK** check box if shipping container is fully intact and not damaged.
- Notes required only if there are issues with any of the shipment details above.

3. Click Save & Print Labels

4. Place shipment label on invoice

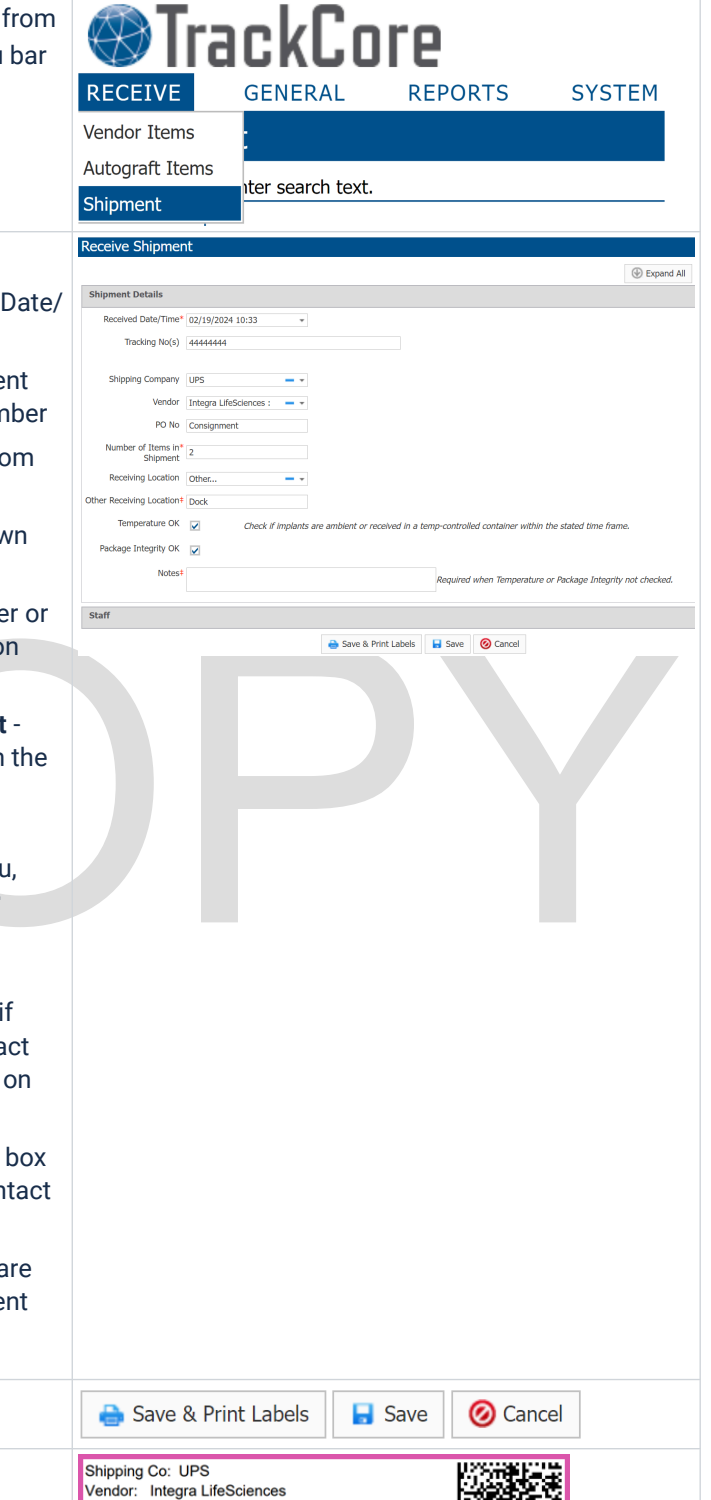

PO: Consignment Received At: Dock

By: \_Staff Not Listed, (See Notes)

SHP00C3681BF39

[E5]

#### **E. RECEIVING VENDOR ITEMS**

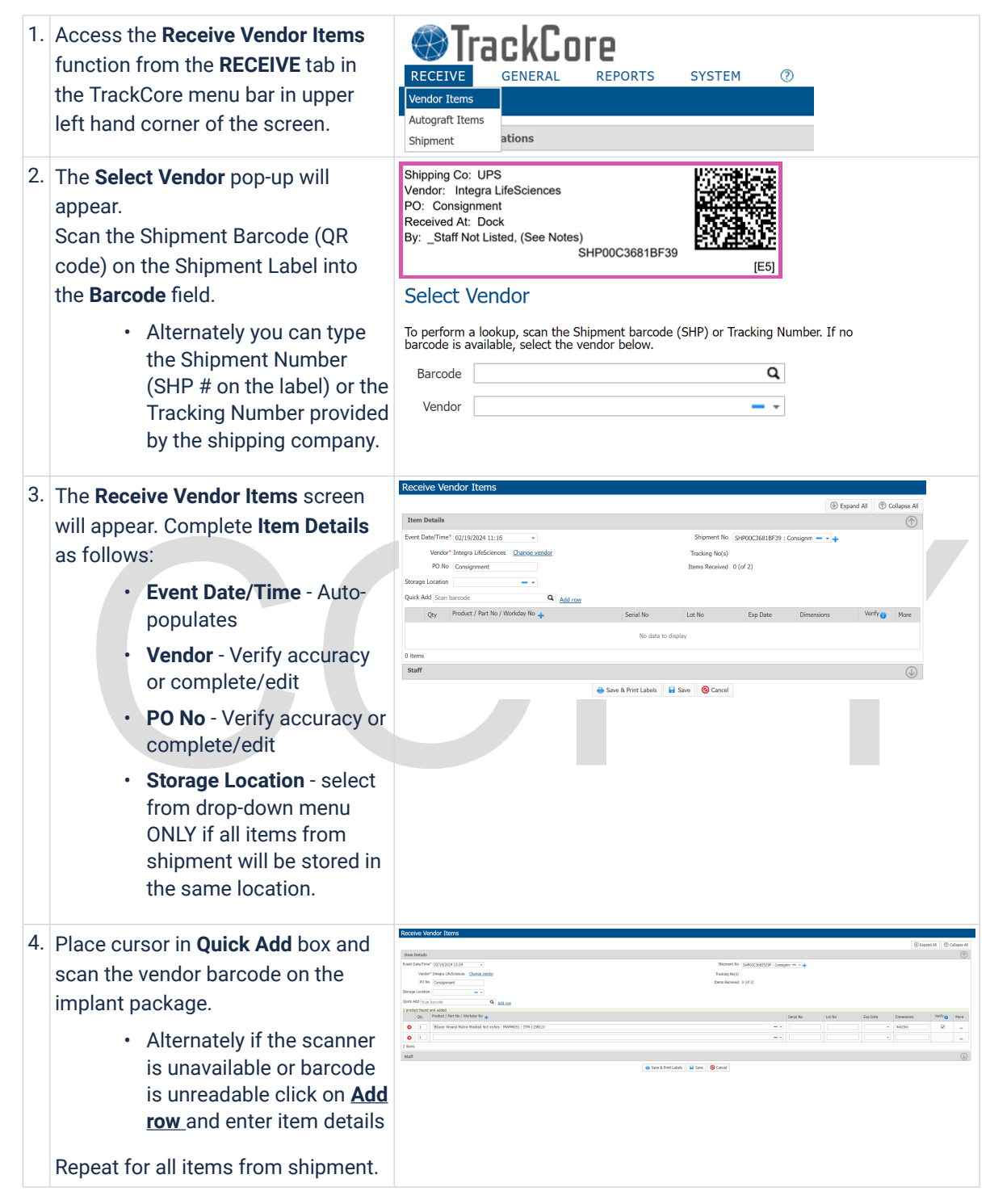

| 5. | Review all item details for accuracy          | More Item Details                                                                                                    |  |
|----|-----------------------------------------------|----------------------------------------------------------------------------------------------------|--|
|    | and complete any missing details:             | Qty 1                                                                                                    |  |
|    | Product/Part No/Workday                       | Part No MWM4051                                                                                                    |  |
|    | No, Serial No, Lot No,                        | Product Bilayer Wound Matrix Meshed 4x5 inches                                                                                                    |  |
|    | Expiration Date and                           | Workday No ITM-1158110                                                                                                    |  |
|    | Dimensions                                    | Verifications 📝 Temp Range 10°C to 30° 📝 Package Integrity                                                                                                    |  |
|    | More Item Details can be added by             | Quality Notes‡                                                                                                    |  |
|    | clicking on <b>More</b> on the far right of   | Manufacture Date                                                                                                    |  |
|    | the item line.                                | Area/Volume/Weight                                                                                                    |  |
|    | Ouality notes, OA checks.                     | PO No Consignment                                                                                                    |  |
|    | area/volume/weight, etc.                      | Consigned 🔽                                                                                                    |  |
|    |                                               | Notes                                                                                                    |  |
|    |                                               | Save 🖉 Cancel                                                                                                    |  |
| 6. | Click on Save & Print Labels                  | A Save & Print Labels                                                                                                    |  |
|    |                                               |                                                                                                    |  |
| 7. | Carefully affix item label(s) onto the        | Integra LifeSciences                                                                                                    |  |
|    | corresponding implant(s).                     | Dilayer wound mains meshed 4x5 incres                                                                                                    |  |
|    |                                               | Ser: 11221122 Exp: 04/20/2027                                                                                                    |  |
|    |                                               | Lot: 11M00C750903AF [E5]                                                                                                    |  |
| 8  | If you did not choose a Storage               | Search Cart                                                                                                    |  |
| 0. | Location PREVIOUSLY you will now              | Scan barcode or enter search text.                                                                                                    |  |
|    | arrive to your Search Cart. The               | Item Search Q                                                                                                    |  |
|    | items you just received will be in            | V 💱 All Flags Vendor & Part No (Purch No) Product                                                                                                    |  |
|    | your Search Cart.                             | ☑ 0 😭 ILS MWM4051 (ITM-1158110) Bilayer Wound Matrix Meshed 4x5 inches                                                                                                    |  |
|    | Confirm which item(s) will                    | 1 item selected.                                                                                                    |  |
|    | be placed in the same                         |                                                                                                    |  |
|    | storage area.                                 |                                                                                                    |  |
|    | Make sure their                               |                                                                                                    |  |
|    | checkboxes are selected.                      |                                                                                                    |  |
|    | <ul> <li>Click on Place in Storage</li> </ul> |                                                                                                    |  |
| 9. | Select appropriate Storage Location           | Place in Storage                                                                                                    |  |
|    | from drop-down menu.                          | His My appens w ure teals shown at the right.                                                                                                    |  |
|    | Complete QA Verifications                     | Event Date/Time* 02/19/2024 13:59                                                                                                    |  |
|    | Temperature                                   | Notes                                                                                                    |  |
|    | <ul> <li>Package Integrity</li> </ul>         | Verifications                                                                                                    |  |
|    | Expiration Date                               | Product TrackCore ID Serial No Verify All Quality Notes                                                                                                    |  |
|    | Click on Save                                 | Bilayer Wound Yeatrix Heshed 4x5 Inches              Temp Range             Integrity             Diffec to 30°C             Integrity             Diffec to 30°C               Declarge             Declarge             Dec |  |
|    |                                               | Staff 🕖                                                                                                    |  |
|    |                                               | Save & Print Labels O Cancel                                                                                                    |  |

## F. RECEIVING AUTOGRAFTS

1. Open the **Autograft Items** function from the **RECEIVE** tab in the upper left hand corner of the screen.

2. Enter the Item Details

- Event Date/Time Enter the date/time of collection
- Patient Search Enter/Confirm patient identifiers (Name, MRN, DOB)
- Surgeon Select the name of the procuring surgeon, or select \_Staff Not Listed, (See Notes) and type name into the Notes box found by clicking on ... under More for the individual line item details
- Storage Location select from the dropdown

3. Enter details for each autograft for the patient

- Autograft Type select from drop-down or use + to add additional type (described below)
  - Click on <u>Add row</u> to add additional autografts for same patient encounter
- Serial No Enter assigned unit ID number
- Exp Date confirm expiration date matches requirements
  - Bone 1 year from date of collection
  - Skin 1 week from date of collection
- More click on ... to add additional details in Notes section
  - Procuring surgeon if not found in drop-down list
  - Details of autograft (right flap, 1 of 2, etc.)
  - Storage Temperature

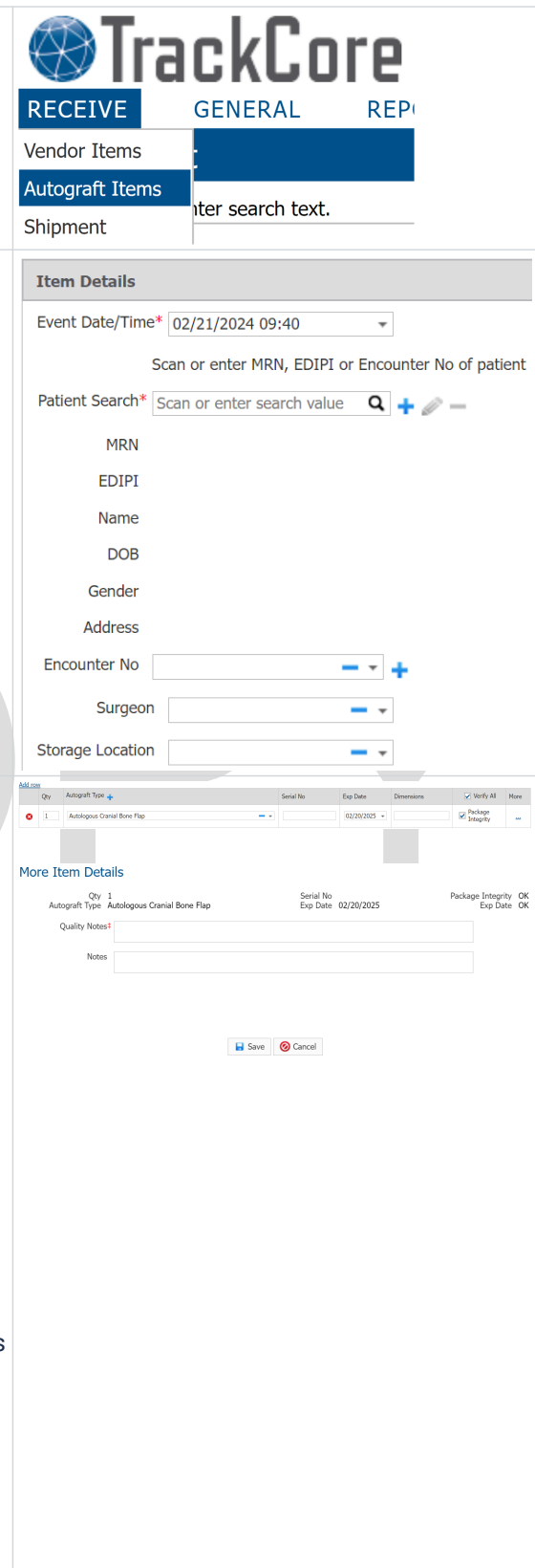

|    | <ul><li>Bone: -40°C</li><li>Skin: 1-6°C</li></ul>                                        |                                                                                                    |
|----|------------------------------------------------------------------------------------------|----------------------------------------------------------------------------------------------------|
| 4. | Once all details are entered click <b>Save &amp; Print</b><br>Labels                     | 🔒 Save & Print Labels 📘 Save 🥝 Cancel                                                                                                    |
|    | Attach labels to tissue package/container and place in proper storage area               | *** For Autologous Use Only         *** For Autologous Cranial Bone Flap         Autologous Cranial Bone Flap       Col: 02/12/2024         Ser: 1111111       Exp: 02/11/2025         AUTO0CB3830ED8       [E5]         EOR         Patient: SEBASTIAN, Lil         MRN: 7664321       Surgeon: _Staff Not Listed, (See N         DOB: 05/19/2011       Location:         Encounter:       Staff:         Corewell Health East - Royal Oak AUT00CB3830ED8       [E5] |
| 5. | Add Additional Autograft Product Types                                                   | Internal Product                                                                                                    |
|    | <ul> <li>Product Type - select from drop-down<br/>menu</li> </ul>                        | Internal Product Detail                                                                                                    |
|    | <ul> <li>Product Name - Enter name of the<br/>product (ex - Autologous Tibia)</li> </ul> | Product type Autograft  Product Name* Default Expiration days after collection                                                                                                    |
|    | Default Expiration - enter the default     expiration                                    | Workday No Inactive                                                                                                    |
|    | <ul> <li>Bone - 365 days</li> </ul>                                                      | Tracking & Verification Settings                                                                                                    |
|    | <ul> <li>Skin - 7 days</li> </ul>                                                        | Prep & Disposal Instructions                                                                                                    |
|    | Click Save                                                                               |                                                                                                    |
|    |                                                                                          |                                                                                                    |

#### **G. ISSUING TISSUE**

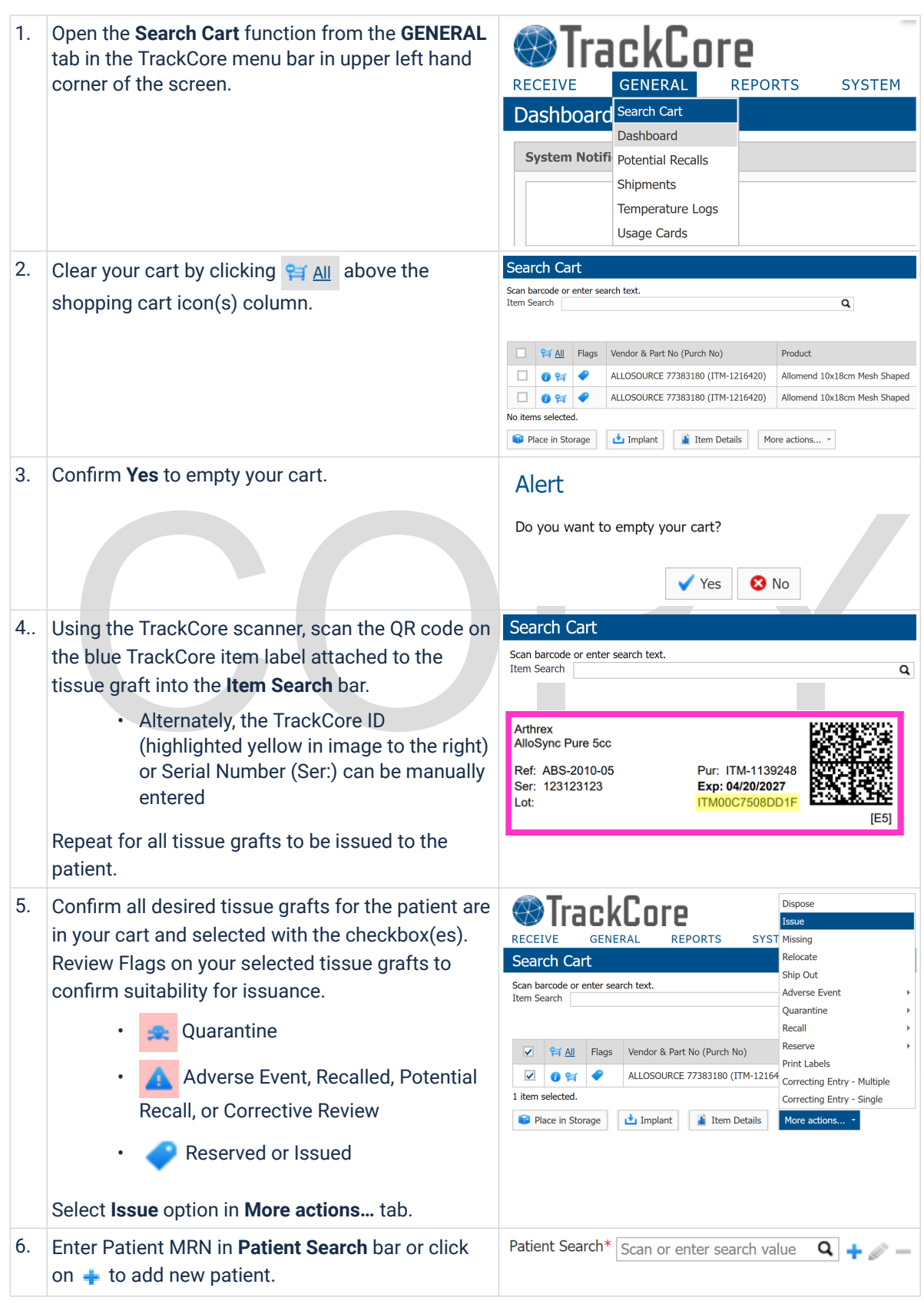

| 4.  | Enter or confirm Patient <b>MRN</b> , <b>Last Name</b> , <b>First</b><br><b>Name</b> , and <b>DOB</b> .<br>(Display name automatically populates from data<br>entered for Last Name and First Name.)<br>Click to <b>Save</b> .                                                                                          | Patient Details   MRN*   EDIPI   Last Name*   First Name*   Middle Name(s)   Suffix   Display Name*   DOB   Gender   Address   Encounter No                                                                                                    |
|-----|----------------------------------------------------------------------------------------------------|----------------------------------------------------------------------------------------------------|
|     |                                                                                                    | Save Ocancel                                                                                                    |
| 8.  | Click on the <i>make any corrections, if needed.</i>                                                                                                    | Patient Search* Scan or enter search value 🔍 🕇 🥒 —                                                                                                    |
| 9.  | <ul> <li>Input Staff (Runner) by selecting _Staff Not Listed from the drop down menu.</li> <li>Enter the Runner's Employee ID into the Notes section.</li> <li>Input Surgeon name by selecting from the drop down menu or select _Staff Not Listed</li> <li>Enter the surgeon's name into the Notes section.</li> </ul> | Issue Detailis         Event Date/Time* (02/19/2024 16-41         Patient found and updated successfully:         Scan or enter NRN, EDIPI or Encounter No of patient         Patient Search* Scan or enter NRN, EDIPI or Encounter No of patient         Patient Search* Scan or enter NRN, EDIPI or Encounter No of patient         Patient Search* Scan or enter search value         Q       +          MRN 7654321         EDIPI         Name         SEBASTIAN, Lil         DOB       65/19/2011         Gender         Address         Encounter No         Staff*         Staff*         Staff*         Staff*         Staff*         Staff*         Staff*         Staff*         Staff*         Staff*         Staff*         Staff*         Notes         Surgeon: Dt. Harris                                                                                                    |
| 10. | Verify storage temperature of product is<br>appropriate, integrity of packaging is intact,<br>expiration date is accurate and in-date, and that<br>package insert is intact (if packaging is sealed this<br>can be assumed)<br>Document QA checks by checking appropriate<br>box(es) to verify.                         | Verifications         Verify & Part No<br>Serial Mo / Lot No<br>TackCore ID         ALLOSOURCE<br>77283180         ALLOSOURCE<br>7283180         Find Participation         ALLOSOURCE<br>7283180         Find Participation         ALLOSOURCE<br>7283180         Find Participation         ALLOSOURCE<br>7283180         Find Participation         Participation         Participation </th |
| 11. | Click: <b>Save &amp; Print Labels</b><br>Select <b>3</b> copies to print to appropriate label printer<br>Tissue and Patient labels will print.                                                                                                    | 🚖 Save & Print Labels 📘 Save 🧭 Cancel                                                                                                    |

| 12. | If additional copies are needed click on the button to print.<br>Click on Close once you have confirmed printing is completed.                                                                                                    | Print Labels         AlloSource         Allosource         Allomend 10x18cm Mesh Shaped         Ref:       77383180         Ser:       226845-2501         Lot:       Exp: 01/02/2026         Josef:       220043-2301         Exp:       01/02/2024         ITM0059F01AD3E       [E5]                                                                                                    |
|-----|----------------------------------------------------------------------------------------------------|----------------------------------------------------------------------------------------------------|
| 13. | Place Patient and Tissue labels into appropriate<br>areas on both white and yellow copies of the<br>Tissue Graft Information Form (Form 3520). Affix<br>to tissue container with tape or use of biohazard<br>bag.<br>Place Patient label and Tissue label on the Tissue<br>Product Request Form without obscuring any<br>documentation. Retain labeled Tissue Product<br>Request Form in Blood Bank. | AlloSource<br>Allomend 10x18cm Mesh Shaped<br>Ref: 77383180 Pur: ITM-1216420<br>Exp: 01/02/2026<br>ITM0059F01AD3E [E5]<br>EOR<br>Patient: SEBASTIAN, Lil<br>MRN: 7654321 Surgeon: _Staff Not Listed, (See N<br>DOB: 05/19/2011 Location:<br>Encounter: Staff: _Staff Not Listed, (See Notes<br>Corewell Health East - Royal Oak ITM0059F01AD3E [E5]                                                                                                    |
| 14. | Clear your cart by clicking 😭 All above the shopping cart icon(s) column.                                                                                                    | Search Cart         Scan barcode or enter search text.         Item Search         Item search         Item search |
|     | Confirm <b>Yes</b> to empty your cart.                                                                                                    | Alert<br>Do you want to empty your cart?                                                                                                    |

## **H. REPRINT LABELS**

| 1. | Open the <b>Search Cart</b> function from the <b>GENERAL</b> tab in the TrackCore menu bar in upper left hand corner of the screen.                                                                                                    | System Notifi       Potential Recalls         Shipments       Temperature Logs         Usage Cards       Vage Cards                                                                                                    |
|----|----------------------------------------------------------------------------------------------------|----------------------------------------------------------------------------------------------------|
| 2. | <ul> <li>Using the TrackCore scanner, scan the QR code on the blue TrackCore item label attached to the tissue graft into the <b>Item Search</b> bar.</li> <li>Alternately, the TrackCore ID (highlighted yellow in image to the right) or Serial Number (Ser:) can be manually entered</li> <li>Repeat for all tissue grafts that need a label reprint</li> </ul> | Search Cart Scan barcode or enter search text. Item Search Arthrex AlloSync Pure 5cc Ref: ABS-2010-05 Ser: 123123123 Lot: ITM00C7508DD1F [E5]                                                                                                    |
| 3. | Confirm all desired tissue grafts for the patient are<br>in your cart and selected with the checkbox(es).<br>Select <b>Print Labels</b> option in <b>More actions</b> tab.                                                                                                    | Dispose         RECEIVE       GENERAL       REPORTS       SYST         Search Cart       Ship Out         Scan barcode or enter search text.       Adverse Event       Adverse Event         Item Search       Quarantine       Recall       Reserve         Image: Correcting Entry - Multiple       ALLOSOURCE 77383180 (ITM-1216)       Correcting Entry - Single         Item selected.       Item Details       More actions       More actions |
| 4. | <ul> <li>Printer prompt will appear for any associated labels for the item.</li> <li>Tissue Label</li> <li>Patient Label (if the tissue is issued or reserved for a patient)</li> </ul>                                                                                                    |                                                                                                    |

#### **I. RETURNING TISSUE**

| 1. | Open the <b>Search Cart</b> function from the <b>GENERAL</b> tab in the TrackCore menu bar in upper left hand corner of the screen.                                                                                                    | System Notifi         Poential Recalls         System           System Notifi         Poential Recalls         Shipments           Temperature Logs         Usage Cards         Stage Cards                                                                                                    |
|----|----------------------------------------------------------------------------------------------------|----------------------------------------------------------------------------------------------------|
| 2. | Clear your cart by clicking 😝 All above the shopping cart icon(s) column.                                                                                                    | Scarch Catt Scan brooks or other search text. Term Search Scal Rage Vendor A Part No (Nurch No) Product O St 4 ALLOSOURCE 77381310 (TTH-1216420) Allomend 10x18cm Mesh Shaped No Items selected. Place in Storage thm Impart the Instrument Scale Scale Scal                                                                                                    |
| 3. | Confirm <b>Yes</b> to empty your cart.                                                                                                    | Alert<br>Do you want to empty your cart?<br>Yes No                                                                                                    |
| 4. | Using the TrackCore scanner, scan the QR code on the blue<br>TrackCore item label attached to the tissue graft into the <b>Item</b><br><b>Search</b> bar.<br>• Alternately, the TrackCore ID (highlighted yellow in<br>image to the right) or Serial Number (Ser:) can be<br>manually entered<br>Repeat for all tissue grafts being returned to the same storage<br>location. | Search Cart<br>San barcode or enter search text.<br>Tem Search                                                                                                    |
| 5. | Confirm all desired tissue grafts being returned to the same<br>storage location are in your cart and selected with the<br>checkbox(es).<br>Click on Place in Storage                                                                                                    | Search Cart<br>Search Cart<br>Search backs<br>Tem Search<br>Search backs<br>Search backs<br>Search |
| 6. | Select appropriate <b>Storage Location</b> from the dropdown menu.                                                                                                    | Floce in Strange         © Power it         © Down it           That spin shows both the for our of Fright         ©         ©           March Shows Both         ©         ©           March Shows Both         ©         ©           March Shows Both         ©         ©                                                                                                    |
| 4. | Verify storage temperature of product is appropriate, integrity of<br>packaging is intact, expiration date is accurate and in-date, and<br>that package insert is intact (if packaging is sealed this can be<br>assumed)<br>Document QA checks by checking appropriate box(es) to verify.<br>Click <b>Save.</b>                                                               | Marc         Software         Software <td< td=""></td<>                                                                                                    |
| 8. | Clear your cart by clicking 😭 All above the shopping cart icon(s) column.                                                                                                    | Search Cart           Son hanced or other search test.           Item Search           Item Search                                                                                                    |

| 9.  | Confirm <b>Yes</b> to empty your cart.                         | Alert                           |
|-----|----------------------------------------------------------------|---------------------------------|
|     |                                                                | Do you want to empty your cart? |
|     |                                                                | ✓ Yes 🛛 😵 No                    |
| 10. | Repeat process for items returning to other storage locations. |                                 |

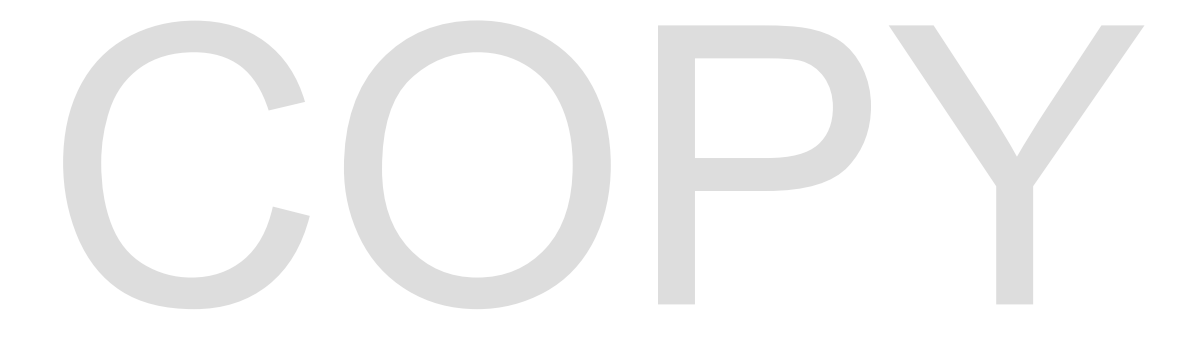

#### J. RESERVE

| Onen the Court function from the CENEDAL tob in the                                                                                                    |                                                                                                    |
|----------------------------------------------------------------------------------------------------|----------------------------------------------------------------------------------------------------|
| TrackCore menu bar in upper left hand corner of the screen.                                                                                                    | System Notifi     Pontal Reports     System       System Notifi     Pontal Realls     Shipments       Temperature Logs     Usage Cards                                                                                                    |
| Clear your cart by clicking 😭 All above the shopping cart icon(s) column.                                                                                                    | Search Cart           San burode or other sasch text.           Tem Search           Image: Search Cart           Image: Search Cart                                                                                                    |
| Confirm <b>Yes</b> to empty your cart.                                                                                                    | Alert<br>Do you want to empty your cart?<br>Ves No                                                                                                    |
| <ul> <li>Using the TrackCore scanner, scan the QR code on the blue<br/>TrackCore item label attached to the tissue graft into the <b>Item</b></li> <li>Search bar. <ul> <li>Alternately, the TrackCore ID (highlighted yellow in image<br/>to the right) or Serial Number (Ser:) can be manually<br/>entered</li> <li>Repeat for all tissue grafts being reserved to the same<br/>patient.</li> </ul> </li> </ul>                                                                                 | Control     Control       Arthrea:     Control       AlloSync Pure 5cc     Fast: 64/20/2027       Ser:     123/12/3       Lot:     Timocr5osDolf                                                                                                    |
| <ul> <li>Confirm all desired tissue grafts being reserved for the patient are in your cart and selected with the checkbox(es).</li> <li>Access the <b>Reserve</b> function in <b>More actions</b></li> <li>Select <b>Add</b> to reserve an item(s) for a patient</li> <li>Select <b>Remove</b> to remove a reservation from an item(s)</li> </ul>                                                                                                    | Sector Carl         Bigose           Soarch Carl         REPORTS         SVST Menng           Secorch Carl         Sigo Adverse Event         Adverse Event           Soarch Carl         Sigo Adverse Event         Adverse Event           Soarch Carl         Sigo Adverse Event         Adverse Event           Soarch Carl         Adverse Event         Adverse Event           Soarch Carl         Sigo Adverse Event         Benove           Soarch Carl         AttheEX Ads 2010-00 (THP 112) Screenling Barly - Margie         Remove           I Earn stanted         Converting Barly - Margie         Event           I Earn stanted         Converting Barly - Margie         Event           I Earn stanted         Stante Event         More advert                                                                                                    |
| <ul> <li>Complete the Reservation Details <ul> <li>Event Date/Time - this is the Date/Time the reservation is made. The system will not allow selection of a future Date/Time.</li> <li>Patient Search - Enter Patient Identifiers (Name, MRN, DOB)</li> <li>Surgeon - enter surgeon name</li> <li>Staff - Responsible Person - name of person reserving the graft</li> </ul> </li> <li>Click Save <ul> <li>A patient label can be printed from the Search Cart if desired</li> </ul> </li> </ul> | Receive         Table by a bits the terms it does not it the right.         Sector Date/Tarle*(" (20/20/20/4 13:11) • • • • • • • • • • • • • • • • • •                                                                                                    |
|                                                                                                    | TrackCore menu bar in upper left hand corner of the screen.         Clear your cart by clicking          Quint         Confirm Yes to empty your cart.         Using the TrackCore scanner, scan the QR code on the blue<br>TrackCore item label attached to the tissue graft into the Item<br>Search bar.         • Alternately, the TrackCore ID (highlighted yellow in image<br>to the right) or Serial Number (Ser.) can be manually<br>entered         • Repeat for all tissue grafts being reserved to the same<br>patient.         Confirm all desired tissue grafts being reserved for the patient are<br>in your cart and selected with the checkbox(es).         Access the Reserve function in More actions         • Select Add to reserve an item(s) for a patient         • Select Remove to remove a reservation from an item(s)         Complete the Reservation Details         • Event Date/Time - this is the Date/Time the reservation is<br>made. The system will not allow selection of a future<br>Date/Time.         • Patient Search - Enter Patient Identifiers (Name, MRN,<br>DOB)         • Staff - Responsible Person - name of person reserving<br>the graft         Click Save<br>A patient label can be printed from the Search Cart if desired. |

#### **K. ITEM DETAIL REPORT**

| 2.1. | Open the <b>Search Cart</b> function from the <b>GENERAL</b> tab in the TrackCore menu bar in upper left hand corner of the screen.                                                                                                    | FreeEive       GENERAL       REPORTS       SYSTEM         Dashboard       Search Cart       Dashboard       Search Cart         System Notifi       Potential Recalls       Shipments         Temperature Logs       Usage Cards       Usage Cards                                                                                                    |
|------|----------------------------------------------------------------------------------------------------|----------------------------------------------------------------------------------------------------|
| 2.   | <ul> <li>Using the TrackCore scanner, scan the QR code on the blue TrackCore item label attached to the tissue graft into the <b>Item Search</b> bar.</li> <li>Alternately, the TrackCore ID (highlighted yellow in image to the right) or Serial Number (Ser:) can be manually entered</li> </ul> | Scan barcode or enter search text.<br>Item Search Athrex<br>Althrex<br>AlloSync Pure 5cc<br>Ref: ABS-2010-05<br>Ser: 123123123<br>Lot:<br>ITM00C7508DD1F<br>[E5]                                                                                                    |
| 3.   | Confirm the tissue graft is selected in your cart.<br>Click on <b>Item Details</b>                                                                                                    | Search Cart         Scan barcode or enter search text.         Item Search         Item Search         Item Details         More actions                                                                                                    |
| 4.   | Item Detail Report will appear. Scroll and select pages to view entire report. Click on 🔒 to print the report.                                                                                                    | Consel Heads Lear- Noval Consel Heads Lear- Noval Consel Heads Lear- No |

#### L. REMOVING VENDOR ITEMS FROM INVENTORY

| 1. | Open the <b>Search Cart</b> function from the <b>GENERAL</b> tab in the TrackCore menu bar in upper left hand corner of the screen.                                                                                                    | System Notifi         Poential Recalls           System Notifi         Shipments           Temperature Logs         Usage Cards                                                                                                    |
|----|----------------------------------------------------------------------------------------------------|----------------------------------------------------------------------------------------------------|
| 2. | Clear your cart by clicking <mark>업 All</mark> above the shopping cart icon(s)<br>column.                                                                                                    | Scarch Cart San brooks or enter saach text. Trem Search                                                                                                    |
| 3. | Confirm <b>Yes</b> to empty your cart.                                                                                                    | Alert<br>Do you want to empty your cart?                                                                                                    |
| 4. | Using the TrackCore scanner, scan the QR code on the blue<br>TrackCore item label attached to the tissue graft into the <b>Item</b><br><b>Search</b> bar.<br>• Alternately, the TrackCore ID (highlighted yellow in image<br>to the right) or Serial Number (Ser:) can be manually<br>entered | Search Cart<br>Son barcode or enter search text.<br>Item Search<br>Adhrex<br>Adhrex<br>Adhrex<br>Ser: 1331231223<br>Lot:<br>TM00C7508D01F<br>[E5]                                                                                                    |
| 5. | Confirm your desired tissue graft is in your cart and selected.<br>Click on <b>Dispose</b>                                                                                                    | Viscous         Viscous           RECEIVE         GENERAL         REPORTS         Syst           Scan barcode or enter search text.         Ship Out         Adverse Event         •           Scan barcode or enter search text.         Ship Out         Adverse Event         •           Mainsch         Oursardine         Pacall         Search         •           Visit Flags         Vendor & Part No (Parch No)         Renard         •         Price Labels           Visit Lis MWM051 (TM+115810)         I tem sektedd.         Correcting Entry - Single         Mere actions •                                                                                                    |
| 6. | <ul> <li>Disposal Details</li> <li>Event Date/Time - auto-populates to current</li> <li>Reason - select from drop-down or select other and type reason into Notes section</li> <li>Patient Search - include Patient information if applicable</li> </ul>                                      | Dispose<br>This by deal the rule. It is consistent of the rule.<br>Nexues listent is the rule of the rule of the rule |
|    | Click on Save                                                                                                    | Same Canad                                                                                                    |

#### **M. RETURN OF TISSUE TO SUPPLIER**

| 1. | Open the <b>Search Cart</b> function from the <b>GENERAL</b> tab in the TrackCore menu bar in upper left hand corner of the screen.                                                                                                    | System Notifi     Potential Reals       System Notifi     Shipments       Temperature Logs     Usage Cards                                                                                                    |
|----|----------------------------------------------------------------------------------------------------|----------------------------------------------------------------------------------------------------|
| 2. | Clear your cart by clicking 辩 All above the shopping cart icon(s)<br>column.                                                                                                    | Search Cart           Son birock or order each text.           Tem Search           Image: Search text.           Image: Search text.           Image: Search                                                                                                    |
| 3. | Confirm <b>Yes</b> to empty your cart.                                                                                                    | Alert<br>Do you want to empty your cart?                                                                                                    |
| 4. | Using the TrackCore scanner, scan the QR code on the blue<br>TrackCore item label attached to the tissue graft into the <b>Item</b><br><b>Search</b> bar.<br>• Alternately, the TrackCore ID (highlighted yellow in image<br>to the right) or Serial Number (Ser:) can be manually<br>entered                                                                                                    | Search Cart San barcode or enter search text. Item Search Arthrex AlloSync Pure Soc Ref: ABS-2010-05 Ser: 123123123 Lot: ITM00027508DD1F (E5)                                                                                                    |
| 5. | Confirm the tissue graft is selected in your cart.<br>Access the <b>Ship Out</b> function through <b>More actions</b> .                                                                                                    | Sector         Conception           RECEIVE         GENERAL         REPORTS         SYST           Search Cart         Relocate         Relocate           Imme plood in strange         Relocate         Relocate           Imme plood in strange         Relocate         Relocate           Imme Search         Advrarse Event         Relocate           Imme Search         Advrarse Event         Real           Imme Search         Retrieve ABS-2010 95 (1714-112         Correcting Eritry - Multiple           Item selectd.         Event Nore actions         More actions                                                                                                    |
| 6. | <ul> <li>Complete Ship Out Details</li> <li>Event Date/Time - auto-populates to current, modify if necessary</li> <li>Ship Out Reason - select from drop-down menu</li> <li>Ship To - select Vendor</li> <li>Name - Select vendor name from drop-down menu</li> <li>Complete QA Verifications</li> <li>Temp Range</li> <li>Package Integrity</li> <li>Exp Date</li> <li>Quality Notes - enter if needed to provide details for any QA failures</li> </ul> | Image: Second and Second and Second an |

#### **N. QUARANTINING VENDOR ITEMS**

| 1. | Open the <b>Search Cart</b> function from the <b>GENERAL</b> tab in the TrackCore menu bar in upper left hand corner of the screen.                                                                                                    | Search Cart         System           Dashboard         Search Cart           Dashboard         System Notifi           Potential Recalls         Shipments           Suspendure Logs         Usage Cards                                                                                                    |
|----|----------------------------------------------------------------------------------------------------|----------------------------------------------------------------------------------------------------|
| 2. | Clear your cart by clicking 😝 All above the shopping cart icon(s) column.                                                                                                    | Scarch Cart Sen barcole or enter seach test. Them Seach Inter Seach Inter Seac |
| 3. | Confirm <b>Yes</b> to empty your cart.                                                                                                    | Alert<br>Do you want to empty your cart?                                                                                                    |
| 4. | Using the TrackCore scanner, scan the QR code on the blue<br>TrackCore item label attached to the tissue graft into the <b>Item</b><br><b>Search</b> bar.<br>• Alternately, the TrackCore ID (highlighted yellow in image<br>to the right) or Serial Number (Ser:) can be manually<br>entered                                                                                                    | Scarch Cart<br>Scan barcode or enter search text.<br>Tem Search<br>Arthreex<br>AlloSync Pure Scc<br>Ref: ABS-2010-05<br>Ser: 123123123<br>Lot:<br>ITM00Cr508DD1F<br>[E5]                                                                                                    |
| 5. | <ul> <li>Confirm the desired tissue graft is selected in your cart.</li> <li>Access the Quarantine function through More actions</li> <li>Select Add to add quarantine documentation.</li> <li>Select Remove to remove quarantine documentation.</li> </ul>                                                                                                    | Control Control C      |
| 6. | <ul> <li>Complete the Quarantine Details <ul> <li>Event Date/Time - Date/Time of quarantine start</li> <li>Reason - select from drop-down menu</li> <li>Notes - Enter any applicable details</li> </ul> </li> <li>Complete QA Verifications <ul> <li>Temp Range</li> <li>Package Integrity</li> <li>Exp Date</li> <li>Quality Notes - enter if needed to provide details for any QA failures</li> </ul> </li> </ul> | Vertication           The log end is the fact one of the right.           Consumer instance           Consumer instance           Note           Note <t< td=""></t<>                                                                                                    |
|    | Click to Save                                                                                                    |                                                                                                    |

#### **O. RECALLING VENDOR ITEMS**

| 1. | Open the <b>Search Cart</b> function from the <b>GENERAL</b> tab in the TrackCore menu bar in upper left hand corner of the screen.                                                                                                    | System Notifi         Potential Recalls           System Notifi         Shipments           Temperature Logs         Usage Cards                                                                                                    |
|----|----------------------------------------------------------------------------------------------------|----------------------------------------------------------------------------------------------------|
| 2. | Clear your cart by clicking 😭 All above the shopping cart icon(s) column.                                                                                                    | Search Cart Search and search text: Item Search Search and Search Search AlloSOURCE 77381160 (TM+1216420) Allomend 10x16mm Mesh Shaped O Search AlLOSOURCE 77381160 (TM+1216420) Allomend 10x16mm Mesh Shaped No tems selected. Place in Storage internal Kenter Storage internal Kenter Storage inter |
| 3. | Confirm <b>Yes</b> to empty your cart.                                                                                                    | Alert<br>Do you want to empty your cart?                                                                                                    |
| 4. | Using the TrackCore scanner, scan the QR code on the blue<br>TrackCore item label attached to the tissue graft into the <b>Item</b><br><b>Search</b> bar.<br>• Alternately, the TrackCore ID (highlighted yellow in image<br>to the right) or Serial Number (Ser:) can be manually<br>entered                                                                                                    | Search Cart<br>Scan barcode or enter search text.<br>Item Search AlloSync Pure Scc<br>Ref. ABS-2010-05<br>Ser: 123123123 Pur: ITM-1139248<br>Exp: 04/20/2027<br>Itm00C7508DD1F [[5]]                                                                                                    |
| 5. | <ul> <li>Confirm the tissue graft is selected in your cart.</li> <li>Access the Recall function through More actions</li> <li>Select Add to add recall documentation.</li> <li>Select Remove to remove recall documentation.</li> </ul>                                                                                                    | Exercise         Propose<br>base           Search Cart         Styrt Meany           Son barcode or enter search text         Alevende           Son barcode or enter search text         Alevende           Marcode         Alevende           Son barcode or enter search text         Alevende           Vir All         Regist         Vender is Part No (Nuch No)           Vir All         Regist         Vender is Part No (Nuch No)           Vir All         Regist         Vender is Part No (Nuch No)           Vir All         Regist         Vender is Barry (Nuch No)           Vir All         Regist         Vender is Barry (Nuch No)           Vir All         Regist         Vender is Barry (Nuch No)           Vir All Regist         Vender is Barry (Nuch No)         Regist           Vir All Regist         Vender is Barry (Nuch No)         Regist           Vir All Regist         Vender is Barry (Nuch No)         Regist           Vir All Regist         Vender is Barry (Nuch No)         Regist                                                                                                    |
| 6. | <ul> <li>Complete the Recall Details         <ul> <li>Event Date/Time - modify to Date/Time of notification</li> <li>Notification Source - select from drop-down menu</li> <li>Notes - Enter any applicable recall details</li> </ul> </li> <li>Complete Staff documentation         <ul> <li>Responsible Person - select staff member that received recall notification and placed item into quarantine storage</li> </ul> </li> </ul> | Recall                                                                                                    |
| 7. | <ul> <li>Select Save with appropriate disposition</li> <li>Save &amp; Dispose</li> <li>Save &amp; Quarantine</li> <li>Save &amp; Ship Out</li> </ul>                                                                                                    | Save & Dispose<br>Save & Quarantine<br>Save & Ship Out                                                                                                    |

#### **P. IMPLANT DOCUMENTATION**

| 1. | Open the <b>Search Cart</b> function from the <b>GENERAL</b> tab in the TrackCore menu bar in upper left hand corner of the screen.                                                                                                    | System Notifier         Central Reports         System           System Notifier         Shipments         Shipments           Suge Cards         Stage Cards         Stage Cards                                                                                                    |
|----|----------------------------------------------------------------------------------------------------|----------------------------------------------------------------------------------------------------|
| 2. | Clear your cart by clicking 😝 All above the shopping cart icon(s) column.                                                                                                    | Search Cart           Son berode or enter search text.           Item Search         Q           \$i di         Flags         Wordor & Park to (Purch No)         Product           0         \$i di         Flags         Wordor & Park to (Purch No)         Product           0         \$i di         Flags         Molocol REC 773813100 (TTH-1216420)         Molement 1buildem Meth Staped           No items selected.         \$i tem Details         Wore actions •         • |
| 3. | Confirm <b>Yes</b> to empty your cart.                                                                                                    | Alert<br>Do you want to empty your cart?<br>Yes No                                                                                                    |
| 4. | Using the TrackCore scanner, scan the QR code on the blue<br>TrackCore item label attached to the tissue graft into the <b>Item</b><br>Search bar.<br>• Alternately, the TrackCore ID (highlighted yellow in image<br>to the right) or Serial Number (Ser:) can be manually<br>entered<br>Repeat for all tissue grafts implanted to the same patient for this<br>encounter | Scarch Cart<br>Scan baroode or enter search text.<br>Item Search AlloSynor Pure Soc<br>Ref: ABS-2010-05<br>Ser: 123123123<br>Lot:<br>TTMOC7508DD1F<br>[E5]                                                                                                    |
| 5. | Confirm the applicable tissue graft(s) is(are) selected in your cart.<br>Click on <b>Implant</b>                                                                                                    | Search Cart<br>Son barcole or enter search text.<br>Item Search Q<br>Sent All Plags Wendor & Part No (Purch No)<br>Product<br>O O O O<br>ARTHREX ABS-2010-05 (ITM-1139246)<br>I tem selected.<br>Place in Storage d Implant Then Details More actions                                                                                                    |
| 6. | Complete Implant Details                                                                                                    |                                                                                                    |
| 7. | Click to Save                                                                                                    |                                                                                                    |

#### **Q. RECEIVE ORGAN SHIPMENT**

| 1. Access the <b>Receive</b><br><b>Shipment</b> function from | <b>TrackCore</b><br>Receive general reports system <sup>®</sup> |
|---------------------------------------------------------------|-----------------------------------------------------------------|
| the RECEIVE tab in the                                        | Shipments                                                       |
| TrackCore menu bar in                                         |                                                                 |
| upper left hand corner of                                     | Date -                                                          |
| the screen                                                    | + Receive Shipment                                              |
|                                                               | Date/Time Inventory Status Vendor                               |

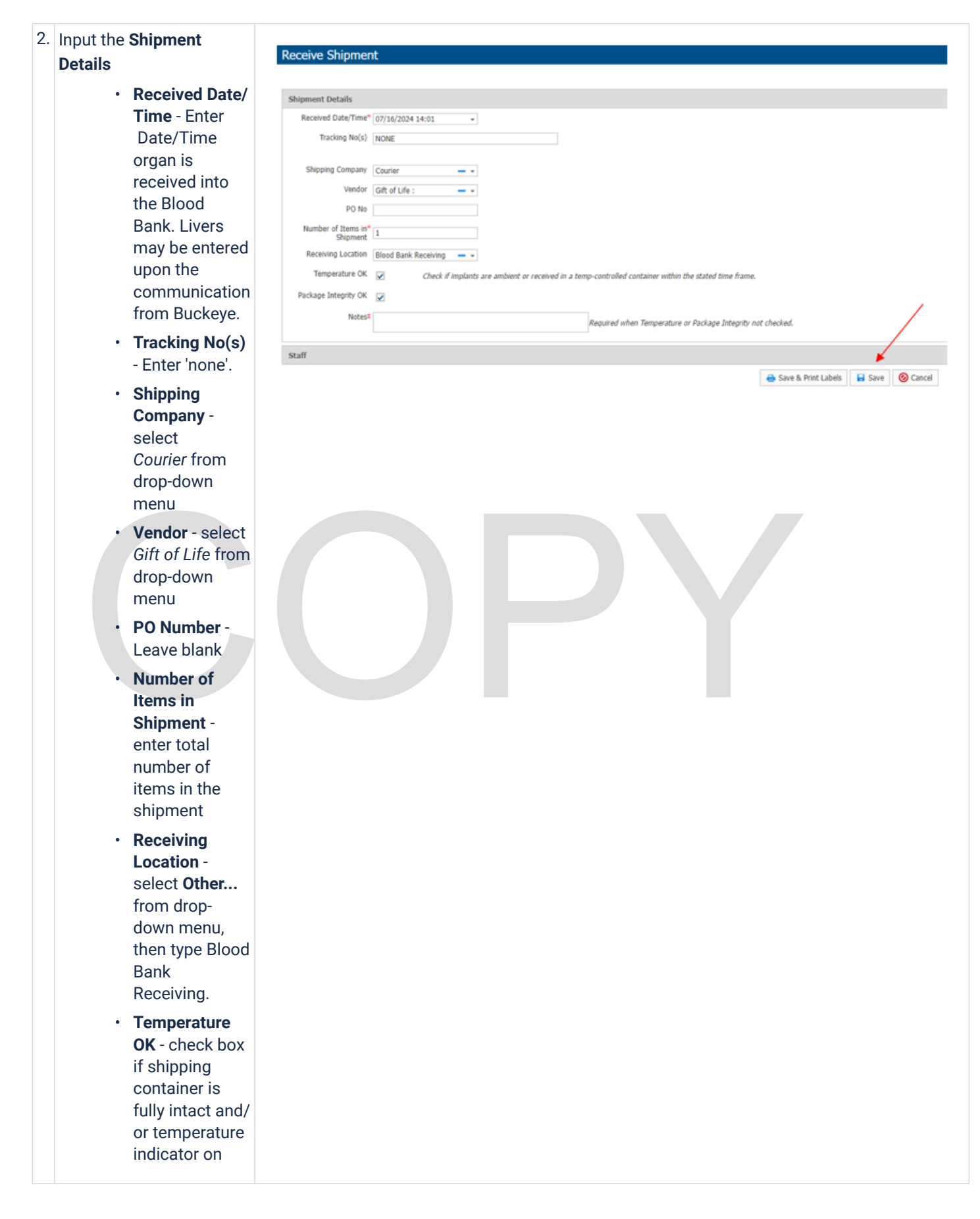

|   | <ul> <li>package says<br/>OK</li> <li>Package<br/>Integrity OK -<br/>check box if<br/>shipping<br/>container is<br/>fully intact and<br/>not damaged.</li> <li>Notes -<br/>required only if<br/>there are<br/>issues with any<br/>of the</li> </ul> |      |
|---|----------------------------------------------------------------------------------------------------|------|
|   | shipment<br>details above.                                                                                                    |      |
| 3 | . Click Save                                                                                                    | Save |

#### **R. RECEIVING ORGAN ITEMS**

| 1. | Access the <b>Receive</b><br><b>Vendor Items</b> function<br>from the <b>RECEIVE</b> tab<br>in the TrackCore menu<br>bar in upper left hand<br>corner of the screen. | Vendor Items<br>Autograft Items<br>Shipment ations                                                                                                    |           |            |              |            |             |            |
|----|----------------------------------------------------------------------------------------------------|----------------------------------------------------------------------------------------------------|-----------|------------|--------------|------------|-------------|------------|
| 2. | The <b>Select Vendor</b><br>pop-up will appear.<br>• Type in 'Gift<br>of Life' in<br>the Vendor<br>box.                                                              | Select Vendor To perform a lookup, scan the Shipment barcode (SHP) or Tracking Number. If no barcode is available, select the vendor below. Barcode Vendor |           |            |              |            |             |            |
| 3. | The Receive Vendor                                                                                                    | Receive Vendor Items                                                                                                    |           |            |              |            |             |            |
|    | Items screen will                                                                                                    |                                                                                                    |           |            |              | () Expans  | d All 🛞 Col | llapse All |
|    | appear. Complete                                                                                                    | Tem Details                                                                                                    |           |            |              |            |             | ٢          |
|    | Item Details as                                                                                                    | Event Date/Time* 10/15/2024 14:24 •                                                                                                    | +         |            |              |            |             |            |
|    | follows:                                                                                                    | Vendor* Gift of Life ( <u>Danne vendor</u> Tracking No(s)                                                                                                  |           |            |              |            |             |            |
|    | • Event Date/                                                                                                    | PO No                                                                                                    |           |            |              |            |             |            |
|    | Time - Auto-                                                                                                    | Storape Location Walkin Refig                                                                                                    |           |            |              |            |             |            |
|    | populates                                                                                                    | Guide And Stan Barcole 4 Add now<br>Tungsenfed fam added.                                                                                                  |           |            |              |            |             |            |
|    | • Vendor -                                                                                                    | Qty Product / Part No / WorkDay No 🖕                                                                                                    | Serial No | Lot No     | Exp Date     | Dimensions | Verify 👔    | More       |
|    | Verify                                                                                                    | 0 I Köney Right : Köney Right :                                                                                                    | KIMS123   | ABO TYPE:A | 07/17/2024 • |            | V           | =          |
|    | accuracy or                                                                                                    | 1 ten                                                                                                    |           |            |              |            |             | 0          |
|    | complete/                                                                                                    | Safi                                                                                                    |           |            |              |            |             | (          |
|    | odit                                                                                                    | 🖶 Save & Print Labels 🔒 Save 🔞 Cancel                                                                                                    |           |            |              |            |             |            |

|    | <ul> <li>PO No -<br/>Leave blank</li> <li>Storage<br/>Location -<br/>select 'Walk-<br/>in Frig' from<br/>drop-down<br/>menu.</li> </ul>                                              |                                                                                                    |                                          |          |
|----|----------------------------------------------------------------------------------------------------|----------------------------------------------------------------------------------------------------|------------------------------------------|----------|
| 4. | Place cursor in <b>Quick</b><br><b>Add</b> box and type in<br>the UNOS id. and click<br>on the search icon.                                                                          | Receive Vendor Items         Item Details         Event Date/Time" (07)17/2024 09:34 •         Event Date/Time" (07)17/2024 09:34 •         Vendor" Gift of Life         Change vendor         PO No         Storage Location         Walk-in Refrig                                                                                                    | iipment No<br>cking No(s)<br>is Received | Seria    |
|    |                                                                                                    | 0 items Staff Save & Print Labels Save & Ca                                                                                                    | ncel                                     |          |
| 5. | Choose the Product /<br>Part No / WorkDay No<br>from the pull down<br>list.<br>• Kidney Right<br>• Kidneys En<br>Bloc<br>• Liver<br>• Living Donor<br>Kidney Right<br>• Living Donor | Item Details         Event Date/Time* 07/17/2024 09:34         Vendor* Git of Life         Other Control Control         Tracking No(s)         PO No         Do No         Items Received         Storage Location         Walkin Refrig         Quick Add         Scan barcoole         Q         Add row         1 unspecified item added.         QV         Product / Part No / WorkDay No         1         Item         Staff | Serial No<br>TEST222                     | Lot No   |
| 6. | Type in the Lot No box<br>"ABO Type: Donor's<br>ABO type"<br>• Example:<br>ABO Type: A                                                                                               | Receive Vendor Items         Item Details         Event Data/Time* (27/17/2024 09:24 • Stopment No • • Tracking No(s)         Vendor* Off of Use Chance vendor         PO No • Tracking No(s)         Reserved         Stopase Lottice Vendor* (Mort Data Vendor* No • • • • • • • • • • • • • • • • • •                                                                                                    | Lot No                                   | Exp Date |
| 7. | Enter the expiration date of the organ.                                                                                                    |                                                                                                    |                                          |          |

|                                                                                                    | <ul> <li>24 hours<br/>from the<br/>arrival date<br/>and time for<br/>the organ</li> </ul>                                                                                                    |    |
|----------------------------------------------------------------------------------------------------|----------------------------------------------------------------------------------------------------|----|
| 📀 Cancel                                                                                                    | k on Save & Print<br>els Save & Print Labels Save Ørint Labels                                                                                                    | 8. |
| Recipient Name:<br>MRN:<br>1 Transplant Notification DOB:<br>Multi-Organ Transplant Center Band Number:                                                                                                    | efully affix organ<br>h label(s) onto the<br>an Transplant<br>For the should be<br>Beaumont Multi-Organ                                                                                                    | 9. |
| organ     Section 2: Complete the section below upon receipt of the organ in the Blood Bank. Verify Information on the donor organ pump/box label with initial information received from Buckeye Transplant Services (Section 1).       Note:     ~ Livers may or may not come to the Blood Bank. The section below does not need to be completed for a liver not received in the Blood Bank.                                                                                                    | Section 1: Document the following donor organ<br>information provided by Buckeye Transplant Services<br>(614) 689-1129.         Note: <ul> <li>UNOS Organ Verification Link in UNet<br/><u>https://portal.unos.org</u></li> <li>Each organ must have an Organ Transplant<br/>Notification form completed. For example, a patient<br/>receiving both a right &amp; left kidney needs two Organ<br/>Transplant Notification forms completed.</li> </ul>                                                                                                    |    |
| Drgan ABO: UNOS Donor ID #:                                                                                                    | UNOS Donor ID #: Match ID#: Organ ABO:                                                                                                    |    |
| Kidney Left Right En Bloc                                                                                                    | □ Kidney □ Left □ Right □ En Bloc                                                                                                    |    |
| Liver                                                                                                    | 🗆 Liver                                                                                                    |    |
| Date/Time of organ arrival:<br>one#:                                                                                                    | Organ Information received from:<br>Name: Phone#:                                                                                                    |    |
| Organ received by:           te/Time:         *If any information is incorrect, name of and time the attending transplant physician was notified:                                                                                                    | Organ Information received by:<br>Tech: Date/Time:                                                                                                    |    |
| an does not match the information on the UNet Pre-Recovery/Pre-Transplant form,<br>or on call, and the attending transplant surgeon or nephrologist must be notified<br>tion (OPO) where the organ originated must be notified within the hour of receipt if<br>If the originating OPO is Gift of Life Michigan, the phone number is (866) 500-5801.                                                                                                    | If the information on the box containing the organ does not main inner control, the Buckeye Transplant Coordinator on call, and to immediately. The Organ Procurement Organization (OPO) when the organ received was not the organ expected. If the originatin Section 3 (For Blood Bank Use Only):                                                                                                    |    |
| nt Verification from UNet 🛛 Yes 🗆 No 🗅 Directed donation                                                                                                    | 1. Print the Pre-Recovery/Pre-Transplant Verification f                                                                                                    |    |
| the organ in Epic 🛛 Ves 🗆 No                                                                                                    | 2. Buckeye Transplant Services created the organ in Eg                                                                                                    |    |
| n Epic with organ arrival comment $\Box$ Yes $\Box$ No $\Box$ NA (Liver)                                                                                                    | 3. Organ Check-in Process is complete in Epic with org                                                                                                    |    |
| ied by Transfusion Medicine                                                                                                    | 4. Donor blood sample ABO/Rh confirmed by Transfus                                                                                                    |    |
| Core 🗆 Yes 🗆 No                                                                                                    | 5. Organ created and reserved inTrackCore                                                                                                    |    |
| 🗆 Yes 🗆 No                                                                                                    | 6. Organ issued in TrackCore                                                                                                    |    |
| weded: Check for Organ Creation in EPIC, Organ Creation in EPIC, Organ Check-in In EPIC                                                                                                    | Note: Refer to the following Tissue CDMs for assistance if needed: Check for O                                                                                                    |    |
| atory Testing                                                                                                    | Section 4: Organ Sample ABO/Rh Confirmatory Testing                                                                                                    |    |
| In the originating OPD is Gift of Life Michigan, the phone number is (in the organ in Epic         Int Verification from UNet       Yes       No       Directed de the organ in Epic         Int Verification from UNet       Yes       No       Directed de the organ in Epic         Int Verification from UNet       Yes       No       NA (Liver)         Int Directed de the organ in Epic       Yes       No       NA (Liver)         Int Directed de the organ framework       Yes       No       No specime         Sore       Yes       No       No specime       Yes       No         Veeded: Check for Organ Creation in EPIC, Organ Creation in EPIC, Organ Check-in In EPIC, Organ Check-in In EPIC, Label       Place G         atory Testing       Integrating       Integrating | Section 3 (For Blood Bank Use Only):         1.       Print the Pre-Recovery/Pre-Transplant Verification f         2.       Buckeye Transplant Services created the organ in Ep         3.       Organ Check-in Process is complete in Epic with org         4.       Donor blood sample ABO/Rh confirmed by Transfus         5.       Organ created and reserved inTrackCore         6.       Organ issued in TrackCore         Note: Refer to the following Tissue CDMs for assistance if needed: Check for C         Section 4: Organ Sample ABO/Rh Confirmatory Testing |    |

| 10. | To review all item<br>details for accuracy<br>and complete any<br>missing details see<br><b>Item Details (K).</b> | Corewell Health East - Royal Oak<br>3601 W 13 Mile Rd<br>Royal Oak, MI 48073<br>Item Detail Report                                                              |
|-----|----------------------------------------------------------------------------------------------------|----------------------------------------------------------------------------------------------------|
|     | <ul> <li>Product/</li> </ul>                                                                                      | Item                                                                                                    |
|     | Part No/                                                                                                    | TrackCore ID ITM03058893E0B Part No Kidney Right                                                                                                    |
|     | Workday No,                                                                                                    | Vendor Gift of Life GTIN                                                                                                    |
|     | Serial No,                                                                                                    | Serial No KIMS123 Product Kidney Right                                                                                                    |
|     | Expiration                                                                                                    | Lot No ABO TYPE:A Cost                                                                                                    |
|     | Date and                                                                                                    | Exp Date 07/17/2024 Consigned                                                                                                    |
|     | Dimensions                                                                                                    | Mfr Date Purchasing No                                                                                                    |
|     | More Item Details can                                                                                             | Dimensions PO No                                                                                                    |
|     | be added by clicking                                                                                              | Location <u>Walk-in Refrig</u> Status In Storage                                                                                                    |
|     | on <b>More</b> on the far                                                                                         | Department Missing                                                                                                    |
|     | right of the item line.                                                                                           | Quarantined Reserved                                                                                                    |
|     | Quality                                                                                                    | Recalled Adverse Event                                                                                                    |
|     | notes, QA                                                                                                    | If U Version                                                                                                    |
|     | checks,                                                                                                    | Created Date Time Event Date Time Las Date ile                                                                                                    |
|     | volume/                                                                                                    | Created Date/Time Event Date/Time Log Details                                                                                                    |
|     | weight, etc.                                                                                                    | 07/16/2024 14:28 07/16/2024 14:24 Received Temp:OK; Pkg Integrity:OK; Exp Date:OK;                                                                              |
|     |                                                                                                    | Responsible Person:Pham, Steven ()                                                                                                    |
|     |                                                                                                    | 07/16/2024 14:28 07/16/2024 14:24 Placed In<br>Storage Location:Walk-in Refrig<br>Temp:OK; Pkg Integrity:OK; Exp Date:OK;<br>Responsible Person:Pham, Steven () |
| 11. | If you did not choose a <b>Storage</b>                                                                            | Scan barcode or enter search text.<br>Item Search Q                                                                                                    |
|     | Location PREVIOUSLY                                                                                               |                                                                                                    |
|     | you will now arrive to                                                                                            | Image: Piage         Flags         Vendor & Part No (Purch No)         Product                                                                                  |
|     | your Search Cart. The                                                                                             | Item selected.     ILS MWM4051 (ITM-1158110)     Bilayer Wound Matrix Meshed 4x5 inches                                                                         |
|     | received will be in your                                                                                          | 📦 Place in Storage 📩 Implant 👔 Item Details More actions                                                                                                    |
|     | Search Cart.                                                                                                    |                                                                                                    |
|     | <ul> <li>Confirm<br/>which<br/>item(s) will<br/>be placed in<br/>the same<br/>storage<br/>area.</li> </ul>        |                                                                                                    |
|     | <ul> <li>Make sure<br/>their<br/>checkboxes</li> </ul>                                                            |                                                                                                    |

|                              | are                                                                                      |                                                                                                    |
|------------------------------|------------------------------------------------------------------------------------------|----------------------------------------------------------------------------------------------------|
|                              | selected.                                                                                |                                                                                                    |
|                              | Click on                                                                                 |                                                                                                    |
|                              | Place in                                                                                 |                                                                                                    |
|                              | Storage                                                                                  |                                                                                                    |
| 12.                          | Select appropriate                                                                       |                                                                                                    |
|                              | Storage Location from                                                                    |                                                                                                    |
|                              | drop-down menu.                                                                          |                                                                                                    |
|                              | Complete QA                                                                              |                                                                                                    |
|                              | Verifications                                                                            |                                                                                                    |
|                              | Temperature                                                                              |                                                                                                    |
|                              | <ul> <li>Package<br/>Integrity</li> </ul>                                                |                                                                                                    |
|                              | Expiration                                                                               |                                                                                                    |
|                              | Date                                                                                     |                                                                                                    |
|                              | Click on Save                                                                            |                                                                                                    |
| 3.                           | ISSUING ORGAN(S)                                                                         |                                                                                                    |
| 1.                           | Open the Search Cart function from the GE<br>tab in the TrackCore menu bar in upper left |                                                                                                    |
|                              | corner of the screen.                                                                    | RECEIVE GENERAL REPORTS SYSTEM                                                                                                    |
|                              |                                                                                          | Dashboard Search Cart                                                                                                    |
|                              |                                                                                          | Dashboard                                                                                                    |
|                              |                                                                                          | System Notifi Potential Recalls                                                                                                    |
|                              |                                                                                          | Temperature Logs                                                                                                    |
|                              |                                                                                          | Usage Cards                                                                                                    |
|                              | Clear your cart by clicking 😭 All above the                                              | e Search Cart                                                                                                    |
| shopping cart icon(s) column |                                                                                          | Scan barcode or enter search text. Item Search Q                                                                                                    |
|                              |                                                                                          |                                                                                                    |
|                              |                                                                                          | □         ♀         All         Flags         Vendor & Part No (Purch No)         Product           □         ●         ●         ●         ●         ●         ●         ●         ●         ●         ●         ●         ●         ●         ●         ●         ●         ●         ●         ●         ●         ●         ●         ●         ●         ●         ●         ●         ●         ●         ●         ●         ●         ●         ●         ●         ●         ●         ●         ●         ●         ●         ●         ●         ●         ●         ●         ●         ●         ●         ●         ●         ●         ●         ●         ●         ●         ●         ●         ●         ●         ●         ●         ●         ●         ●         ●         ●         ●         ●         ●         ●         ●         ●         ●         ●         ●         ●         ●         ●         ●         ●         ●         ●         ●         ●         ●         ●         ●         ●         ●         ●         ●         ●         ●         ●         ●         ● |
|                              |                                                                                          | □       0       ¥       ALLOSOURCE 77383180 (11M-1216420)       Allomend 10x18cm Mesh Shaped         □       0       ¥       ALLOSOURCE 77383180 (ITM-1216420)       Allomend 10x18cm Mesh Shaped                                                                                                    |
|                              |                                                                                          |                                                                                                    |
|                              |                                                                                          | No items selected.                                                                                                    |
|                              |                                                                                          | No items selected.                                                                                                    |
| 3.                           | Check 'yes' to empty your cart.                                                          | No items selected.  Place in Storage Implant I tem Details More actions •  Alert                                                                                                    |
| }.                           | Check 'yes' to empty your cart.                                                          | No items selected.  Place in Storage Limplant I Tem Details More actions •  Alert Do you want to empty your cart?                                                                                                    |
| 3.                           | Check 'yes' to empty your cart.                                                          | No items selected.<br>Place in Storage Implant Item Details More actions *<br>Alert<br>Do you want to empty your cart?                                                                                                    |

| 4. | Using the TrackCore scanner, scan the QR code on | Search Cart                        |
|----|--------------------------------------------------|------------------------------------|
|    | the blue TrackCore item label attached to the    | Scan barcode or enter search text. |
|    | Organ Transplant Notification checklist into the |                                    |
|    | Item Search bar.                                 |                                    |
|    | Alternately, the TrackCore ID                    |                                    |

q

|    | (highlighted yellow in image to the right)<br>or Serial Number (Ser:) can be manually<br>entered<br>Repeat for all organs to be issued to the patient.                                                                                                    | Gift of Life<br>Kidney Right<br>Ref: Kidney Right<br>Ser: KIMS123<br>Lot: ABO TYPE:A<br>Pur:<br><b>Exp: 07/17/2024</b><br>ITM03058893E0B<br>[E5]                                                                                                    |
|----|----------------------------------------------------------------------------------------------------|----------------------------------------------------------------------------------------------------|
| 5. | <ul> <li>Confirm all desired tissue grafts for the patient are in your cart and selected with the checkbox(es).</li> <li>Review Flags on your selected tissue grafts to confirm suitability for issuance.</li> <li>Quarantine</li> <li>Adverse Event, Recalled, Potential Recall, or Corrective Review</li> <li>Reserved or Issued</li> </ul> Select Issue option in More actions tab. | Statical results         Month Weiklick holds           International States         Annotasi dollar           2         High results         Annotasi dollar           2         High results         Annotasi dollar           2         High results         Annotasi dollar           2         High results         Annotasi dollar           2         High results         Annotasi dollar           2         High results         Annotasi dollar           2         High results         Annotasi dollar           2         High results         Annotasi dollar           2         High results         Annotasi           2         High results         Annotasi dollar           2         High results         Annotasi dollar           2         High results         Annotasi           2         High results         Annotasi           2         High results         Annotasi           2         High results         Annotasi           2         High results         Annotasi |
| 6. | Enter Patient MRN in <b>Patient Search</b> bar or click on + to add new patient.                                                                                                    | Patient Search* Scan or enter search value 🛛 🗣 🥟 —                                                                                                    |
| 7. | Enter or confirm Patient <b>MRN</b> , <b>Last Name</b> , <b>First</b><br><b>Name</b> , and <b>DOB</b> .<br>(Display name automatically populates from data<br>entered for Last Name and First Name.)<br>Click to <b>Save</b> .                                                                                                    | Patient Details                                                                                                    |
| 8. | Click on the <i>make any corrections, if needed.</i>                                                                                                    | Patient Search* Scan or enter search value <b>Q</b> + $\gg$ —                                                                                                    |

| 9.  | Input <b>Staff</b> (Runner) by selecting <b>_OR Runner</b> from<br>the drop down menu.<br>Enter the Runner's Employee ID into the <b>Notes</b><br>section.<br>Input <b>Surgeon</b> name by selecting from the drop<br>down menu or select <b>_Staff Not Listed</b><br>Enter the surgeon's name into the <b>Notes</b> section.                                                                                                    | Issue Details  Event Date/Time® 07/16/2024 14:46  Scan or enter MRN, EDIPI or Encounter No of patient Patient Search® Scan or enter search value  HARN 1111111 EDIPI Name TRACKCORE, TEST DOB 01/01/1999 Gender Female Address Encounter No Gender Female Correct Search® OR Runner, (See notes = v) Staff® OR Runner, (See notes = v) Cocation Other = v Other Location* North Tower Surgery Notes                                                                                                    |
|-----|----------------------------------------------------------------------------------------------------|----------------------------------------------------------------------------------------------------|
| 10. | <ul> <li>Verify storage temperature of product is appropriate, integrity of packaging is intact, expiration date is accurate and in-date, and that package insert is intact (if packaging is sealed this can be assumed)</li> <li>Document QA checks by checking appropriate box(es) to verify.</li> <li>Click: Save &amp; Print Labels <ul> <li>Select 1 copy print to appropriate label printer</li> <li>Tissue and Patient labels will print.</li> </ul> </li> </ul> | Workstein       With All Stress State         With All Stress State       With All Stress State         With All State       With All State         With All State       With All State         With All State       With All State         With All State       With All State         With All State       With All State         With All State       With All State         With All State       With All State         With All State       With All State         State       Save & Print Labels         Sitt of Life       Kidney Right         Kidney Right       Pur:         Ser: KIMS123       Exp: 07/17/2024         Lot: ABO TYPE:A       ITM03058893E0B         [E5]       EOR         Patient: TRACKCORE, TEST       MRN: 111111         MRN: 111111       Surgeon: Bedi, Damanpreet S         DOB: 01/01/1999       Location: North Tower Surgery         Encounter:       Staff: _OR Runner, (See notes)         Corewell Health East - Royal Oak ITM03058893E0B       [E5] |
| 12. | If additional copies are needed click on the<br>button to print.<br>Click on <a href="https://close">close</a> once you have confirmed<br>printing is completed.                                                                                                    |                                                                                                    |
| 13. | Place Patient and Tissue labels into appropriate<br>areas on both white and yellow copies of the<br>Transplant Recipient Organ and ABO Verification<br>form.<br>Copy this form and place the copy in the tissue<br>box at traige.                                                                                                    | Gift of Life<br>Kidney Right Ref: Kidney Right Pur: Ser: KIMS123 Lot: ABO TYPE:A FOR Patient: TRACKCORE, TEST MRN: 1111111 Surgeon: Bedi, Damanpreet S DOB: 01/01/1999 Location: North Tower Surgery Encounter: Corewell Health East - Royal Oak ITM03058893E0B [E5]                                                                                                    |

| 14. | Clear your cart by clicking 😝 All above the | Search Cart                                                            |  |
|-----|---------------------------------------------|------------------------------------------------------------------------|--|
|     | shopping cart icon(s) column.               | Scan barcode or enter search text. Item Search Q                       |  |
|     |                                             | V 😭 All Flags Vendor & Part No (Purch No) Product                      |  |
|     |                                             | ☑ 👔 😭 🖌 ALLOSOURCE 77383180 (ITM-1216420) Allomend 10x18cm Mesh Shaped |  |
|     |                                             | 1 item selected.                                                       |  |
|     |                                             | 😰 Place in Storage 📩 Implant 👔 Item Details More actions               |  |
| 15. | Confirm <b>Yes</b> to empty your cart.      | Alert                                                                  |  |
|     |                                             | Do you want to empty your cart?                                        |  |
|     |                                             |                                                                        |  |
|     |                                             | Ves SNO                                                                |  |

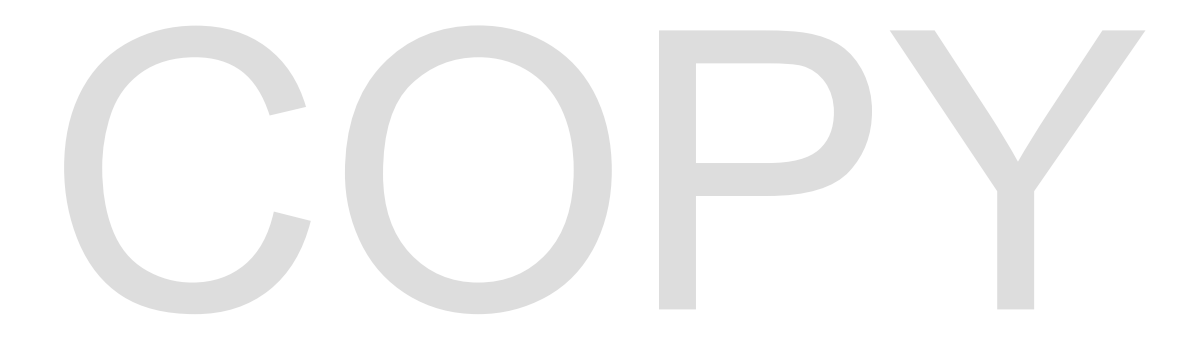

# **III. REFERENCES:**

- A. TrackCore User Manual, current edition.
- B. American Association of Tissue Banks, Standards, current edition.
- C. AABB, Standards for Blood Banks and Transfusion Services, current edition.

#### Attachments

b64\_203e4888-49c5-498b-a512-eaa82e093856.png b64\_5273ccbb-7048-413a-b760-04ea776a5422.png b64\_7933f425-069d-4894-9a77-d097126ea2c8.png b64\_90357b81-558b-4489-b015-4a76cf77ac68.png b64\_9af12116-788c-4ca7-a47f-0686e5e5205b.png

b64\_b431a6d1-1ef3-461a-97b3-e5baa659af30.png

#### **Approval Signatures**

| Step Description                                  | Approver                                       | Date      |
|---------------------------------------------------|------------------------------------------------|-----------|
|                                                   | Ryan Johnson: OUWB Clinical<br>Faculty         | 7/23/2024 |
|                                                   | Kristina Davis: Staff Physician                | 7/19/2024 |
|                                                   | Hassan Kanaan: OUWB Clinical<br>Faculty        | 7/19/2024 |
|                                                   | Masood Siddiqui: Staff<br>Pathologist          | 7/19/2024 |
|                                                   | John Pui: Chief, Pathology                     | 7/19/2024 |
| Policy and Forms Steering<br>Committe (if needed) | Kelly Sartor: Mgr, Division<br>Laboratory      | 7/19/2024 |
|                                                   | Kelly Sartor: Mgr, Division<br>Laboratory      | 7/19/2024 |
|                                                   | Teresa Lovins: Supv, Laboratory                | 7/18/2024 |
|                                                   | Karrie Torgerson: Medical<br>Technologist Lead | 7/18/2024 |
|                                                   | Melissa Bajcz: Medical<br>Technologist Lead    | 7/18/2024 |

| Kelly Sartor: Mgr, Division<br>Laboratory    | 7/18/2024 |
|----------------------------------------------|-----------|
| Wendy Frizzo: Bone and Tissue<br>Coordinator | 7/18/2024 |

#### Applicability

Farmington Hills, Grosse Pointe, Royal Oak, Troy

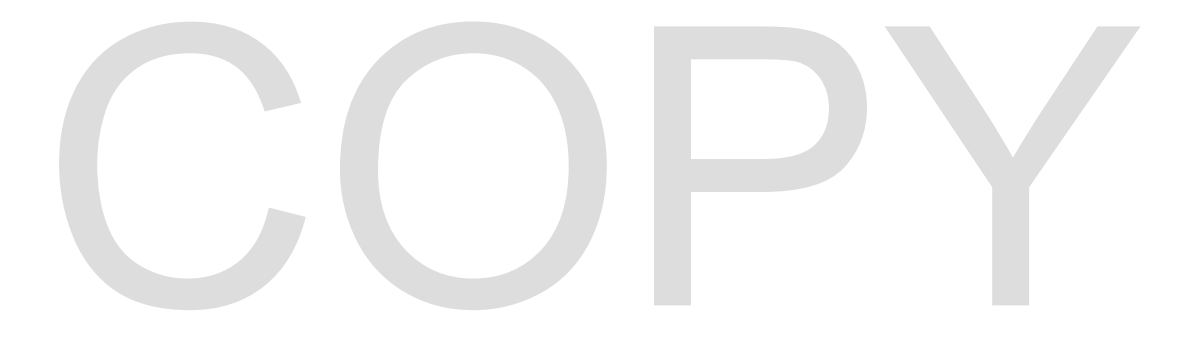